# <u>แนวปฏิบัติการสำรวจแววความสามารถพิเศษ ประจำปีการศึกษา ๒๕๖๖</u>

\* ให้ดำเนินการสำรวจแววความสามารถพิเศษนักเรียนระดับชั้นประถมศึกษาปีที่ ๓ ถึง ระดับชั้นมัธยมศึกษาปีที่ ๖ (<u>ปีการศึกษาละ ๑ ครั้ง)</u>\*

๑. การดำเนินการเข้าระบบสำรวจแววความสามารถพิเศษ ด้วยระบบอิเล็กทรอนิกส์ ประจำปีการศึกษา ๒๕๖๖
 ๑.๑ ระบบเขตพื้นที่การศึกษา สถานศึกษา และครู สามารถเข้าใช้ระบบได้ตลอด (ไม่มีแบ่งช่วงการเข้าระบบ)
 ๑.๒ Admin โรงเรียน สามารถนำเข้าข้อมูลนักเรียน ปีการศึกษา ๒๕๖๖ จากระบบ DMC (ข้อมูล ๑๐ มิถุนายน ๒๕๖๖)
 ได้แล้วตั้งแต่บัดนี้ (สามารถศึกษาการนำเข้าข้อมูลนักเรียนและการใช้ระบบโรงเรียนได้จากคู่มีอโรงเรียนบนหน้าระบบ)
 ๑.๓ การเข้าระบบของ "นักเรียน" นักเรียนสามารถเข้าทำแบบสำรวจแววฯ ในระบบนักเรียน โดยแบ่งช่วง
 การเข้าระบบออกเป็น ๒ ช่วง ได้แก่

- ช่วงที่ ๑ : แบ่งโซนการเข้าระบบตาม Cluster ดังตารางด้านล่าง

- ช่วงที่ ๒ **: ๑ ตุลาคม ๒๕๖๖ – ๓๑ มีนาคม ๒๕๖๗** (นักเรียนที่ดำเนินการสำรวจแววฯ ไม่แล้วเสร็จในช่วงที่ ๑ สามารถเข้าดำเนินการได้ในช่วงนี้ (นักเรียนเข้าระบบได้พร้อมกัน ไม่มีการแบ่งโซน))

| ช่วงการเข้าระบบฯ                                                         | ระยะเวลาที่นักเรียนเข้าสำรวจแววฯ |
|--------------------------------------------------------------------------|----------------------------------|
| เปิดระบบ <mark>ช่วงที่ ๑</mark><br>(ทั้ง สพม. และ สพป.)                  | แบ่งโซนการเข้าระบบดังนี้         |
| <b>Cluster ที่ ๑๓</b><br>(ชัยภูมิ นครราชสีมา บุรีรัมย์<br>สุรินทร์)      | ๑ กรกฎาคม – ๘ กรกฎาคม ๒๕๖๖       |
|                                                                          |                                  |
| Cluster ที่ ๕<br>(ชุมพร นครศรีธรรมราช พัทลุง<br>สุราษฏร์ธานี สงขลา สตูล) |                                  |
| <b>Cluster ที่ ๑๗</b><br>(ตาก พิษณุโลก เพชรบูรณ์<br>สุโขทัย อุตรดิตถ์)   | ๙ กรกฎาคม – ๑๗ กรกฎาคม ๒๕๖๖      |

## สิ่งที่ส่งมาด้วย

| ช่วงการเข้าระบบๆ                                                            | ระยะเวลาที่นักเรียนเข้าสำรวจแววฯ |
|-----------------------------------------------------------------------------|----------------------------------|
| <b>Cluster ที่ ๓</b><br>(กาญจนบุรี ราชบุรี สุพรรณบุรี<br>นครปฐม)            |                                  |
| <b>Cluster ที่ ๑๒</b><br>(กาฬสินธุ์ ขอนแก่น<br>มหาสารคาม ร้อยเอ็ด)          | ๏๘ กรกฎาคม – ๒๕ กรกฎาคม ๒๕๖๖     |
|                                                                             |                                  |
| <b>Cluster ที่ ๑</b><br>(กรุงเทพมหานคร<br>พระนครศรีอยุธยา นนทบุรี)          |                                  |
| <b>Cluster ที่ ๑๕</b><br>(เชียงใหม่ แม่ฮ่องสอน ลำปาง<br>ลำพูน)              | ๒๖ กรกฎาคม – ๑ สิงหาคม ๒๕๖๖      |
|                                                                             |                                  |
| <b>Cluster ที่ ๔</b><br>(ประจวบคีรีขันธ์ เพชรบุรี<br>สมุทรสงคราม สมุทรสาคร) |                                  |
| <b>Cluster ที่ ๑๑</b><br>(นครพนม มุกดาหาร สกลนคร)                           | ๒ สิงหาคม – ๑๐ สิงหาคม ๒๕๖๖      |
| Cluster ที่ ๑๔<br>(ยโสธร ศรีสะเกษ อำนาจเจริญ<br>อุบลราชธานี)                |                                  |

## สิ่งที่ส่งมาด้วย

| ช่วงการเข้าระบบฯ                                                                                                    | ระยะเวลาการเข้าสำรวจแววฯ     |  |
|----------------------------------------------------------------------------------------------------|------------------------------|--|
| <b>Cluster ที่ ๗</b><br>(นราธิวาส ปัตตานี ยะลา)                                                                                                    |                              |  |
| <b>Cluster ที่ ๘</b><br>(ฉะเชิงเทรา สมุทรปราการ<br>ชลบุรี ระยอง)                                                                                                    | ๑๑ สิงหาคม – ๑๘ สิงหาคม ๒๕๖๖ |  |
| <b>Cluster ที่ ๑๖</b><br>(เชียงราย น่าน พะเยา แพร่)                                                                                                    |                              |  |
|                                                                                                    |                              |  |
| <b>Cluster ที่ ๒</b><br>(ชัยนาท ปทุมธานี ลพบุรี<br>สระบุรี สิงห์บุรี อ่างทอง<br>อุทัยธานี)                                                                                                    | ๑๙ สิงหาคม – ๒๕ สิงหาคม ๒๕๖๖ |  |
| Cluster ที่ ๖<br>(กระบี่ ตรัง พังงา ภูเก็ต ระนอง)                                                                                                    |                              |  |
| <b>Cluster ที่ ๑๘</b><br>(กำแพงเพชร นครสวรรค์ พิจิตร)                                                                                                    |                              |  |
|                                                                                                    |                              |  |
| <b>Cluster ที่ ๙</b><br>(จันทบุรี ตราด ปราจีนบุรี<br>นครนายก สระแก้ว)                                                                                                    |                              |  |
| <b>Cluster ที่ ๑๐</b><br>(บึงกาฬ เลย หนองคาย<br>หนองบัวลำภู อุดรธานี)                                                                                                    | ๒๖ สิงหาคม – ๓๑ สิงหาคม ๒๕๖๖ |  |
| <b>ปิดระบบช่วงที่ ๑ เดือน กันยายน ๒๕๖๖</b><br>(สำนักติดตามและประเมินผลการจัดการศึกษาขั้นพื้นฐาน ตรวจสอบผลสำรวจแววฯ)<br>(ตัวชี้วัดที่ ๑๔ ร้อยละของนักเรียนที่ได้รับการคัดกรองเพื่อพัฒนาพหุปัญญารายบุคคล) |                              |  |

สิ่งที่ส่งมาด้วย

| ช่วงการเข้าระบบฯ                    | ระยะเวลาการเข้าสำรวจแววฯ                                                                                       |
|-------------------------------------|----------------------------------------------------------------------------------------------------|
| เปิดระบบ <mark>ช่วงที่ ๒</mark>     | ๏ ตุลาคม ๒๕๖๖ – ๓๑ มีนาคม ๒๕๖๗                                                                                 |
| ทั้ง สพม. และ สพป.<br>ทุกเขตพื้นที่ | สำหรับสถานศึกษาที่ดำเนินการสำรวจแววฯ ไม่แล้วเสร็จในช่วงที่ ๑<br>สามารถดำเนินการสำรวจแววนักเรียนต่อได้ในช่วงนี้ |

## ษ. วิธีการดึงข้อมูลสำรวจแววฯ ของปีการศึกษาที่ผ่านมา (ปีการศึกษา ๒๕๖๕)

| ๑. ระบบเขตพื้นที่ | ๑. login เข้าระบบ<br>๒. หลังคำว่า area ที่ลิงก์ Url ระบบเขตพื้นที่ ให้เติม 65<br>https://mi-test.obec.go.th/ <mark>area</mark> /index.php<br>https://mi-test.obec.go.th/area65/index.php                               |
|-------------------|----------------------------------------------------------------------------------------------------|
| ๒. ระบบโรงเรียน   | <ul> <li>๑. login เข้าระบบ</li> <li>๒. หลังคำว่า school ที่ลิงก์ Url ระบบโรงเรียน ให้เติม 65</li> <li>https://mi-test.obec.go.th/school/index.php</li> <li>https://mi-test.obec.go.th/school65/index.php</li> </ul>    |
| ๓. ระบบครู        | <ul> <li>๑. login เข้าระบบ</li> <li>๒. หลังคำว่า teacher ที่ลิงก์ Url ระบบครู ให้เติม 65</li> <li>https://mi-test.obec.go.th/teacher/index.php</li> <li>https://mi-test.obec.go.th/teacher65/index.php</li> </ul>      |
| ๔. ระบบนักเรียน   | <ul> <li>๑. login เข้าระบบ</li> <li>๒. หลังคำว่า teacher ที่ลิงก์ Url ระบบนักเรียน ให้เติม 65</li> <li>https://mi-test.obec.go.th/student/login.php</li> <li>https://mi-test.obec.go.th/student65/login.php</li> </ul> |

## ๔. การใช้ระบบสำรวจแววความสามารถพิเศษ ด้วยระบบอิเล็กทรอนิกส์

 สามารถเข้าใช้งานและศึกษาการใช้ระบบสำรวจแววความสามารถพิเศษ ด้วยระบบอิเล็กทรอนิกส์ได้จากคู่มือ บนหน้าระบบ ได้ที่ <u>https://mi-test.obec.go.th</u> (สามารถเข้าใช้งานผ่านคอมพิวเตอร์ และโทรศัพท์มือถือ)

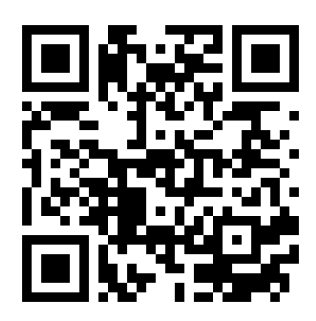

QR Code ระบบสำรวจแววา

 - ดำเนินการสำรวจแววความสามารถพิเศษ ด้วยระบบอิเล็กทรอนิกส์ นักเรียนตั้งแต่ระดับชั้นประถมศึกษาปีที่ ๓ ถึงระดับชั้นมัธยมศึกษาปีที่ ๖

## ๔.๑ การดำเนินงานระดับสำนักงานเขตพื้นที่การศึกษา

- กรณี Admin เขตพื้นที่คนเดิมไม่สามารถปฏิบัติหน้าที่ได้ ขอให้แต่งตั้ง Admin เขตพื้นที่คนใหม่ทดแทน สำหรับหน้าที่ของ Admin เขตพื้นที่ สามารถศึกษาได้จากคู่มือการใช้ระบบของเขตพื้นที่การศึกษา บนหน้าเว็บไซต์ระบบ

- กรณีสถานศึกษาลืมรหัส/ไม่ทราบรหัสการเข้าใช้งานระบบ Admin เขตพื้นที่ จะเป็นผู้ดูรหัสในระบบ เขตพื้นที่ และแจ้งรหัสให้สถานศึกษาในสังกัดทราบ (สามารถดูรหัสผ่านของโรงเรียนในสังกัดได้ที่ระบบเขตพื้นที่ การศึกษา กดที่เมนู "รีเซตชื่อผู้ใช้งาน รร.")

 - กรณีสถานศึกษาต้องการเปลี่ยนรหัสผ่าน Admin เขตพื้นที่ จะเป็นผู้ดำเนินการ "กดรีเซต" รหัสผ่าน ในระบบเขตพื้นที่ โดยกดที่เมนู "รีเซตชื่อผู้ใช้งาน รร." และให้ข้อแนะนำการตั้งค่ารหัสผ่านใหม่ (สามารถดูในคู่มือ ระบบเขตพื้นที่ได้)

- นำผลการสำรวจแววมาใช้เป็นสารสนเทศหนึ่งในการตัดสินใจเชิงบริหาร

- ติดตาม ให้คำปรึกษา การดำเนินการ และสร้างความเข้าใจว่า

๑) การสำรวจแววฯ ไม่ใช่การตัดสิน แต่ใช้เป็นข้อมูลส่วนหนึ่งในการออกแบบการจัดการเรียนรู้เพื่อพัฒนาผู้เรียน ๒) ความสามารถพิเศษสามารถพัฒนาได้ **แม้จะไม่พบแววในการสำรวจในครั้งนี้** ซึ่งอาจปรากฏชัดเจนขึ้น เมื่อได้รับการพัฒนาอย่างเหมาะสม และในปีต่อไปอาจจะพบแววความสามารถพิเศษ

๓) กรณีที่นักเรียนไม่ตั้งใจอ่านข้อคำถามและได้ทำแบบสำรวจแววฯ ไปแล้ว หรือนักเรียนขอทำ แบบสำรวจแววใหม่อีกครั้ง ควรดำเนินการ**ล้างข้อมูล**การทำแบบสำรวจแววของนักเรียนคนดังกล่าว **และให้เริ่มทำ** แบบสำรวจแววใหม่อีกครั้ง (Admin เขตพื้นที่ Admin โรงเรียน และครูประจำชั้น (ที่ Admin โรงเรียนแต่งตั้ง ในระบบ) สามารถล้างข้อมูลให้ได้))

ให้คำแนะนำการออกแบบแนวทางการพัฒนาผู้เรียนตามแนวคิดพหุปัญญา โดยใช้ข้อมูลจากการสำรวจแววฯ
 เป็นส่วนหนึ่งของการออกแบบการจัดการเรียนรู้เพื่อส่งเสริมพหุปัญญา

- ประสานงานกับสำนักวิชาการและมาตรฐานการศึกษาในกรณีพบปัญหาที่ไม่สามารถแก้ไขได้ในระบบ

ดำเนินการตรวจสอบการทำแบบสำรวจแววฯ ของสถานศึกษา ซึ่งสามารถดึงข้อมูลการสำรวจแวว
 ของสถานศึกษาในสังกัดจากระบบสำรวจแววฯ มารายงานข้อมูลตามตัวชี้วัดที่ ๑๔ ร้อยละของนักเรียนที่ได้รับ
 การคัดกรองเพื่อพัฒนาพหุปัญญารายบุคคล ของสำนักติดตามและประเมินผลการศึกษาขั้นพื้นฐานได้

## ๔.๒ การดำเนินงานระดับสถานศึกษา

- ดำเนินการสำรวจแววนักเรียนระดับชั้นประถมศึกษาปีที่ ๓ จนถึงระดับชั้นมัธยมศึกษาปีที่ ๖ ด้วยระบบสำรวจแววความสามารถพิเศษ ด้วยระบบอิเล็กทรอนิกส์

- ให้นักเรียนเป็นผู้ดำเนินการทำแบบสำรวจเอง ยกเว้น นักเรียนอ่านไม่คล่อง ยังตีโจทย์คำถามไม่เข้าใจ
 ครูสามารถเป็นผู้ประเมินผู้เรียน หรือส่งเสริมให้ผู้ปกครองประเมินผู้เรียนได้ตามความเหมาะสม

### ๔.๒.๑ ผู้บริหารสถานศึกษา

- ศึกษาข้อมูลการใช้ระบบจากคู่มือ (ระบบโรงเรียน/ระบบครูประจำชั้น/ระบบนักเรียน)
   โดยสามารถดาวน์โหลดคู่มือบนหน้าเว็บไซต์ระบบ
- นำผลการสำรวจแววมาใช้เป็นสารสนเทศหนึ่งในการตัดสินใจเชิงบริหาร
- ออกแบบการบริหารจัดการที่เหมาะสมต่อบริบทของสถานศึกษา
- กรณี Admin โรงเรียนคนเดิมไม่สามารถปฏิบัติหน้าที่ได้ ขอให้แต่งตั้งบุคลากร ๑ คน ปฏิบัติหน้าที่เป็น ผู้ดูแลระบบของสถานศึกษา (Admin โรงเรียน) เพื่อเป็นผู้นำเข้าข้อมูลนักเรียนจากระบบ DMC/ แต่งตั้งครูประจำชั้นในระบบ/ตรวจสอบข้อมูลการทำแบบสำรวจแววของทั้งโรงเรียน

### ๙.๒.๒ ผู้ดูแลระบบของสถานศึกษา (Admin โรงเรียน)

- ศึกษาข้อมูลการใช้ระบบโรงเรียนได้จากคู่มือโรงเรียน สามารถดาวน์โหลดคู่มือบนหน้าเว็บไซต์ระบบ
- กรณีเข้าระบบครั้งแรก ลงชื่อเข้าใช้โดย ชื่อผู้ใช้และรหัสผ่าน ใช้ รหัส SMIS ๘ หลัก ในการเข้าครั้งแรก และเปลี่ยนรหัสผ่านเมื่อลงชื่อเข้าใช้ครั้งแรก (หากเปลี่ยนรหัสผ่านแล้ว ในการเข้าครั้งต่อไป ชื่อผู้ใช้คือ รหัส SMIS ๘ หลัก และรหัสผ่านคือ รหัสที่ Admin โรงเรียน ที่ได้ตั้งใหม่)
- กรณีมีรหัสผ่านแล้ว ลงชื่อเข้าใช้ โดยชื่อผู้ใช้ คือ รหัส SMIS ๘ หลัก และรหัสผ่านคือ รหัสที่ Admin โรงเรียน ได้ตั้งไว้
- **กรณีที่ลืมรหัสผ่าน**ขอให้**ติดต่อ Admin เขตพื้นที่**การศึกษาของท่าน
- นำเข้าข้อมูลนักเรียนจากระบบ DMC (หากไม่นำเข้าข้อมูลนักเรียนจาก DMC นักเรียนจะไม่สามารถ เข้าระบบเพื่อสำรวจแววได้)
- กำหนดครูประจำชั้น (ชั้นเรียน และห้องเรียน และตั้งรหัสผ่านให้ครูประจำชั้น)
- ตรวจสอบความถูกต้องของข้อมูลและแก้ไขให้ถูกต้อง
- รายงานความก้าวหน้าให้ผู้อำนวยการสถานศึกษาทราบเป็นระยะ
- ประสานงานกับสำนักงานเขตพื้นที่การศึกษาในกรณีพบปัญหาที่ไม่สามารถแก้ไขได้ในระบบ

#### ๔.๒.๓ ครู

- ศึกษาข้อมูลการใช้ระบบครูได้จากคู่มือครู สามารถดาวน์โหลดคู่มือบนหน้าเว็บไซต์ระบบ
- ลงชื่อเข้าใช้ด้วยรหัสประจำตัวประชาชน และรหัสผ่าน (รหัสผ่าน : ตามที่ Admin โรงเรียน ตั้งค่าไว้)

- ให้คำปรึกษานักเรียนในการเข้าสู่ระบบสำรวจแววความสามารถพิเศษ ด้วยระบบอิเล็กทรอนิกส์ (สามารถศึกษาข้อมูลการใช้ระบบนักเรียนได้จากคู่มือนักเรียน)
- ตรวจสอบการเข้าสำรวจแววของนักเรียน ดังนี้
  - ๑. นักเรียนทำแบบสำรวจแววขั้นต้นเรียบร้อยแล้วหรือไม่
  - ๒. สำหรับนักเรียนที่พบแวว ตรวจสอบว่านักเรียนทำแบบสำรวจแววเฉพาะด้านเรียบร้อยทุกด้าน ที่พบแววแล้วหรือไม่
- สร้างความรู้ความเข้าใจที่ถูกต้องในการใช้ระบบสำรวจแววความสามารถพิเศษ ด้วยระบบอิเล็กทรอนิกส์ ให้แก่ผู้ปกครองและนักเรียนว่า

๑) การสำรวจแววไม่ใช่การตัดสิน แต่ใช้เป็นข้อมูลส่วนหนึ่งในการพัฒนาผู้เรียนตามแวว ความสามารถพิเศษในแต่ละด้านต่อไป

๒) ความสามารถพิเศษสามารถพัฒนาได้ แม้จะไม่พบแววในการสำรวจในครั้งนี้ ซึ่งอาจปรากฏ ชัดเจนขึ้นเมื่อได้รับการพัฒนาอย่างเหมาะสม และอาจจะพบแววในการสำรวจปีต่อไป

 หากสำรวจแววแล้วพบว่านักเรียนไม่พบแวว อาจเกิดจากกรณีที่นักเรียนไม่ตั้งใจอ่าน และทำแบบสำรวจแววฯ เรียบร้อยแล้ว ควรดำเนินการล้างข้อมูลการทำแบบสำรวจแววของนักเรียน คนดังกล่าว และให้เริ่มทำแบบสำรวจแววใหม่อีกครั้งตั้งแต่ขั้นต้น

 หากนักเรียนขอทำแบบสำรวจแววใหม่ ครูประจำชั้นสามารถกดล้างข้อมูลการทำแบบ สำรวจแววของนักเรียนคนดังกล่าว และให้เริ่มทำแบบสำรวจแววใหม่อีกครั้งตั้งแต่ขั้นต้น (สามารถ ศึกษาข้อมูลการล้างข้อมูลได้จากคู่มือครู)

- นำผลการส่ำรวจแววความสามารถพิเศษ ด้วยระบบอิเล็กทรอนิกส์ มาใช้ออกแบบการจัดการเรียนรู้
   ที่มุ่งพัฒนาผู้เรียนเป็นรายบุคคล
- ในกรณีที่นักเรียนอ่านไม่คล่อง หรือยังไม่เข้าใจในข้อคำถามด้วยตนเอง ครูสามารถเป็นผู้ประเมิน นักเรียน หรือส่งเสริมให้ผู้ปกครองประเมินนักเรียนได้ตามความเหมาะสม

๔.๒.๔ นักเรียน (ระดับชั้นประถมศึกษาปีที่ ๓ - ระดับชั้นมัธยมศึกษาปีที่ ๖)

- เข้าระบบนักเรียน เพื่อสำรวจแววความสามารถพิเศษในระบบนักเรียน โดย
   ๑. ทำแบบสำรวจแววขั้นต้น
  - ๒. หากนักเรียนพบแววความสามารถพิเศษเฉพาะด้าน ให้นักเรียนกดเข้าทำแบบสำรวจแววเฉพาะด้าน

ตามที่ปรากฏของแต่ละคนให้ครบทุกด้าน

- ศึกษาข้อมูลการใช้ระบบนักเรียนได้จากคู่มือนักเรียน สามารถดาวน์โหลดคู่มือบนหน้าเว็บไซต์ระบบ
- ลงชื่อเข้าใช้ด้วยรหัสประจำตัวประชาชนของนักเรียน และรหัสผ่าน (รหัสผ่านของนักเรียนทุกคนคือ 1234)

<u>หากต้องการไฟล์ข้อคำถามแบบสำรวจแววความสามารถพิเศษ สามารถดาวน์โหลดได้ตามลิงก์ด้านล่าง</u> (ข้อคำถามเดียวกับคำถามที่อยู่ในระบบสำรวจแววฯ)

๑. แบบสำรวจแววความสามารถพิเศษ ระดับประถมศึกษา

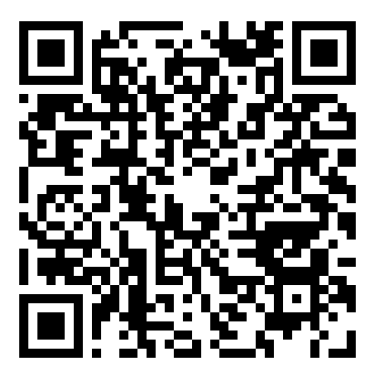

https://drive.google.com/drive/folders/1wxXYgkPPRYE6h4YnQ4Jol74QEmGcBnh-

ษ. แบบสำรวจแววความสามารถพิเศษ ระดับมัธยมศึกษา

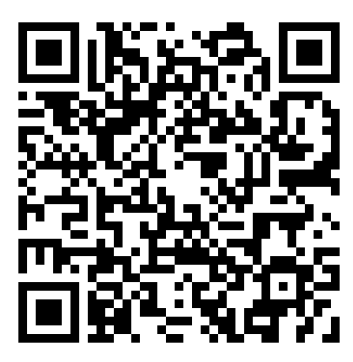

https://drive.google.com/drive/folders/1JRCTi\_0Y\_BZY30RK13ZbhJNOoR6-xcB\_

๓. ตารางการให้คะแนนและเกณฑ์การแปลผลคะแนนความสามารถพิเศษขั้นต้น ระดับประถมศึกษา และระดับมัธยมศึกษา

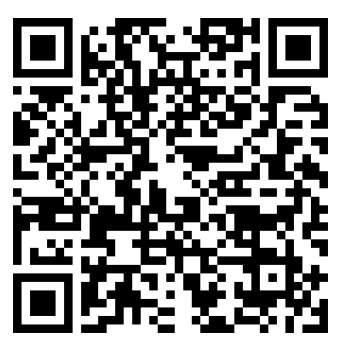

https://drive.google.com/drive/folders/1pkwxfK-HzcPJIcgshotAgQKfBCc2KPhP

 ๙. ตารางการให้คะแนนและเกณฑ์การแปลผลคะแนนความสามารถพิเศษเฉพาะด้าน ระดับประถมศึกษา และระดับมัธยมศึกษา

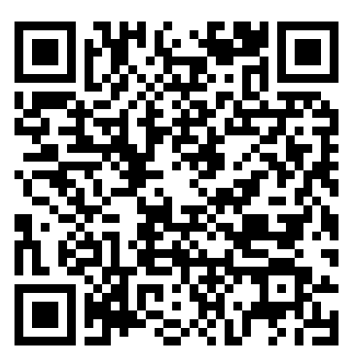

https://drive.google.com/drive/folders/1HZqwsx5NvxckBCS8CeuA-x0rKQkp-vfC

**๕. เล่มแนวทางการใช้แบบสำรวจแววความสามารถพิเศษ (ไม่ใช่เล่มคู่มือการใช้ระบบ** เล่มคู่มือการใช้ระบบอยู่ บนหน้าเว็บระบบ)

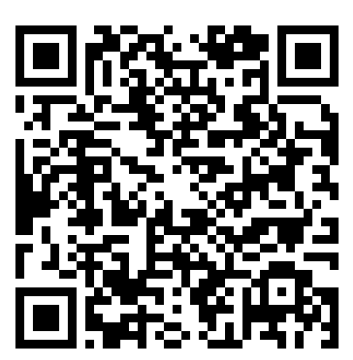

https://drive.google.com/drive/folders/1cqdlUgvHTyX2T4zoD54YYeXHbMzsktdR